## 亚马逊如何设置双变体(亚马逊设置双变体模板格式)

| 产品名称 | 亚马逊如何设置双变体(亚马逊设置双变体模板<br>格式)                     |
|------|--------------------------------------------------|
| 公司名称 | 武汉出海跨境通科技有限公司                                    |
| 价格   | 15.00/件                                          |
| 规格参数 | 品牌:出海club                                        |
| 公司地址 | 武昌区中南路街武珞路628号亚贸广场A座17层1-<br>9号手拍手孵化器D978号(注册地址) |
| 联系电话 | 15307103601 18612613600                          |

## 产品详情

亚马逊如何设置双变体?

作为全球大的电商平台之一,亚马逊已经成为了众多卖家和消费者的购物平台。而在亚马逊平台上,双 变体是一个非常重要的功能。那么什么是双变体?如何设置双变体模板格式呢?

一、什么是双变体?

双变体即"Parent-Child"。在亚马逊平台上,卖家可以将不同的产品归类在同一个双变体中,这些产品 之间存在关联。比如,如果卖家在亚马逊上销售T恤,他可以将不同颜色或不同尺码的T恤归为一个双变 体,这样买家就可以在同一个页面下查看这些产品,进行选择和比较,这样也更方便卖家进行管理。

二、如何设置双变体模板格式?

在开始设置双变体之前,卖家需要先确定自己需要将哪些产品归到同一个双变体中。可以从以下几个方 面考虑:

1. 产品的相似性

卖家可以根据产品的颜色、尺码、材质、款式等特征来确定产品的相似性。一般来说,只有在产品之间 存在类似的特征时,才能归到同一个双变体中。 如果卖家销售的是同一种类的产品,可以将它们归到同一个双变体中。比如,如果卖家销售多款不同颜 色的T恤,则可以将它们归为一个双变体。

3. 产品的价格

如果卖家销售的不同产品价格相差很小,可以将它们归为同一个双变体。这样也可以方便买家进行比较 和选择。

在确定好需要设置的双变体后,就可以开始设置双变体模板格式了。具体步骤如下:

1. 登录亚马逊卖家中心

首先,卖家需要登录亚马逊卖家中心,打开"库存"页面。

2. 选择双变体

在"库存"页面上,卖家可以找到"新增产品"按钮。点击该按钮,然后选择"双变体"选项,进入双 变体设置页面。

3. 设置父ASIN

在双变体设置页面上,首先需要设置父ASIN。父ASIN是这个双变体所有产品的代表。卖家需要输入产品 名称和品牌等信息,并上传代表图片和描述,然后保存。

4. 添加子ASIN

在设置好父ASIN之后,就可以添加子ASIN了。子ASIN是指这个双变体中的每一个产品。卖家需要输入 子ASIN的名称、颜色、尺码、价格等信息,并上传对应产品的图片和描述。然后保存。

5. 审核并发布产品

在添加完所有子ASIN之后,卖家需要对这些产品进行审核。审核完成后,就可以将它们发布到亚马逊平 台上了。在发布之后,买家就可以在同一个页面下查看这些产品,并进行选择和比较了。 三、双变体设置的注意事项

在设置双变体时,卖家需要注意以下几点:

1. 父ASIN和子ASIN之间必须存在关联

父ASIN和子ASIN是通过相同的UPC/EAN代码进行关联的。因此,卖家在设置过程中必须确保所有产品的UPC/EAN代码都是唯一的,并且与父ASIN相同。

2. 子ASIN数量不宜过多

在设置双变体时,子ASIN的数量不宜过多。一般来说,建议将子ASIN的数量控制在10个以内。否则,会 给卖家带来管理上的困难,也会给买家带来选择上的不便。

3. 双变体设置一旦发布,就无法修改

卖家在设置双变体时,需要认真审核所有产品的信息,确保没有错误。一旦发布成功后,就无法对其进 行修改。因此,卖家在设置之前一定要仔细检查所有信息,确保没有遗漏。

总之,双变体是一个非常重要的功能,卖家需要认真考虑自己需要将哪些产品归到同一个双变体中,并 按照亚马逊的设置规则进行操作。只有这样才能为买家提供良好的购物体验,也能帮助卖家更好地管理 自己的产品。